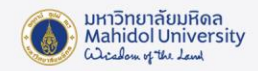

# IBM SPSS Amos Installation Guide for Microsoft Windows

### Preparing for Program Installation

- The IBM SPSS Amos version 29 can only be used within Mahidol University's network.
  To use the program outside of the university's network, you must connect to the university's VPN system before accessing the software.
- The license is provided as a Concurrent User. If the maximum number of users has been reached, you will not be able to access the program. It is recommended to try again later.
- Users can check the system requirements for installing IBM SPSS Statistics version 29 on the product owner's website at this URL:

https://www.ibm.com/software/reports/compatibility/clarity/softwareReqsForProduct. html

- Ensure your computer is running Windows 10 or later.
- Your computer must be connected to the Mahidol University's network.

#### Downloading the License Software

 Download the IBM SPSS Amos version 29 installer from the Software Download system (Intranet only) : https://softwaredownload.mahidol.ac.th/

#### Installation steps

1. When the installer is downloaded, extract the IBM SPSS Amos For Windows.zip file.

## 2. Extract the zip file, you will find the Amos29.exe installation file

| Name         | Date modified   | Туре        | Size       |
|--------------|-----------------|-------------|------------|
| 🚭 Amos29.exe | 28-Feb-24 19:03 | Application | 180,607 KB |

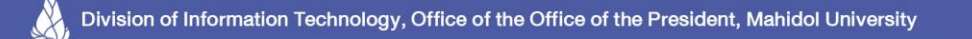

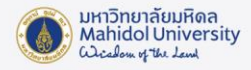

3. Right-click the Amos29.exe file and select Run as administrator.

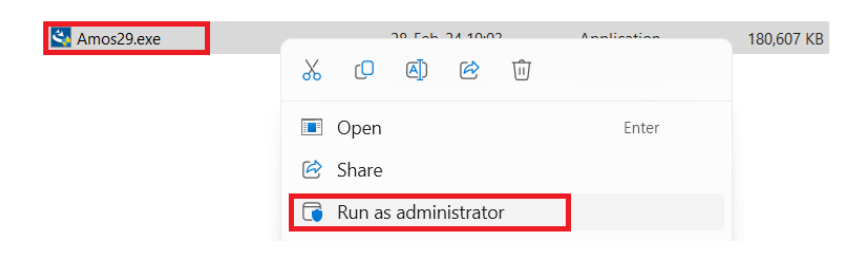

4. The InstallShield Wizard window will appear. Click Next.

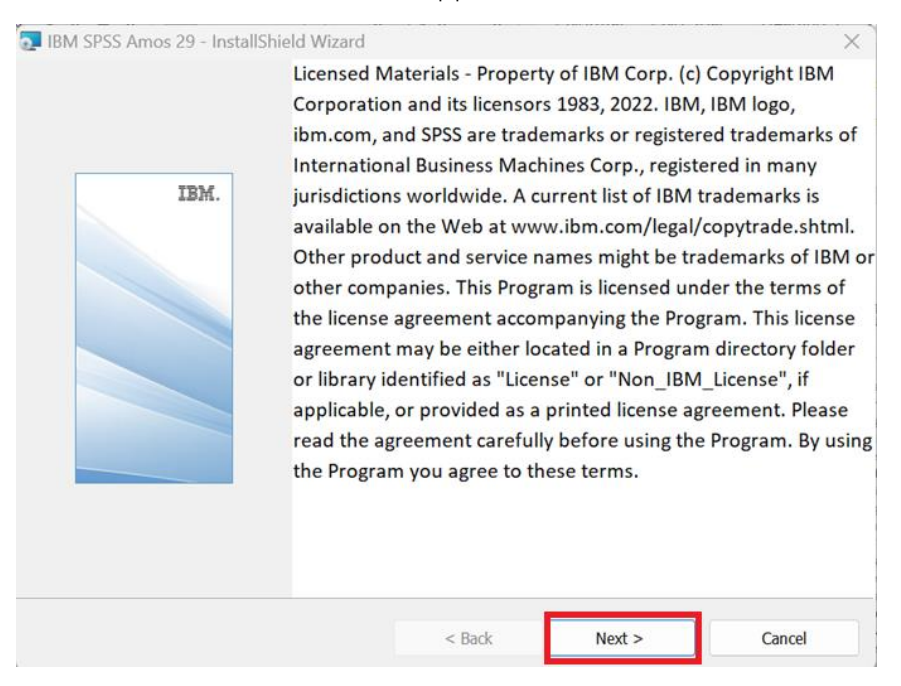

5. The Software License Agreement window will appear. Review the terms and usage rights, then select I accept the terms in the license agreement and click Next.

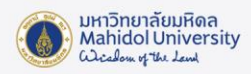

| IBM SPSS Amos 29 - InstallShield Wizard                                                                                                    |                                                                 |                                                                 | ×                                     |
|----------------------------------------------------------------------------------------------------|-----------------------------------------------------------------|-----------------------------------------------------------------|---------------------------------------|
| License Agreement                                                                                                    |                                                                 |                                                                 |                                       |
| Please read the following license agreement                                                                                                    | carefully.                                                      |                                                                 |                                       |
| NOTICE                                                                                                    |                                                                 |                                                                 |                                       |
| This document includes License Informa<br>License Information document identifies<br>License Information documents for the<br>entitlements apply. | ation documents be<br>the Program(s) to<br>Program(s) for which | low for multiple Pr<br>which it applies. C<br>ch Licensee has a | ograms. Each<br>Dnly those<br>cquired |
|                                                                                                    |                                                                 |                                                                 |                                       |
| IMPORTANT: READ CAREFULLY                                                                                                    |                                                                 |                                                                 |                                       |
| I accept the terms in the license agreement                                                                                                    |                                                                 |                                                                 |                                       |
| I do not accept the terms in the license agree                                                                                                    | ment                                                            |                                                                 |                                       |
| nstallShield                                                                                                    |                                                                 |                                                                 |                                       |
|                                                                                                    | < Back                                                          | Next >                                                          | Cancel                                |

6. In the Destination Folder window, choose the location to install the program, then

click Next.

| 💽 İBM SPSS .  | Amos 29 - InstallShield Wiza          | rd                               |             | ×      |
|---------------|---------------------------------------|----------------------------------|-------------|--------|
| Destinatio    | n Folder                              |                                  |             |        |
| Click Nex     | t to install to this folder, or click | Change to install to a different | ent folder. |        |
| 0             | Install IBM SPSS Amos 29 to           | :                                |             |        |
|               | C:\Program Files\IBM\SPSS\A           | Amos\29\                         |             | Change |
|               |                                       |                                  |             |        |
|               |                                       |                                  |             |        |
|               |                                       |                                  |             |        |
|               |                                       |                                  |             |        |
|               |                                       |                                  |             |        |
|               |                                       |                                  |             |        |
|               |                                       |                                  |             |        |
| InstallShield |                                       |                                  |             |        |
|               | Available Space                       | < Back                           | Next >      | Cancel |

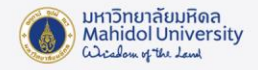

7. The Ready to Install the Program window will appear. If you do not need to modify

or change any previous settings, click Install.

|                           |                           | ×                                                  |
|---------------------------|---------------------------|----------------------------------------------------|
|                           |                           |                                                    |
|                           |                           |                                                    |
|                           |                           |                                                    |
| stallation settings, clic | k Back. Click Cancel to e | exit the wizard.                                   |
|                           |                           |                                                    |
|                           |                           |                                                    |
|                           |                           |                                                    |
|                           |                           |                                                    |
|                           |                           |                                                    |
|                           |                           |                                                    |
|                           |                           |                                                    |
|                           |                           |                                                    |
| < Pack                    | Install                   | Canaal                                             |
|                           | stallation settings, dic  | stallation settings, click Back. Click Cancel to e |

8. The program will now install. Once installation is complete, click Finish to proceed to the License Activation step (you can access it directly from the IBM SPSS License Wizard).

| IBM SPSS Amos 29 - InstallSI | nield Wizard                                                                                             |    |
|------------------------------|----------------------------------------------------------------------------------------------------|----|
|                              | InstallShield Wizard Completed                                                                           |    |
| IBM.                         | The InstallShield Wizard has successfully installed IBM SPSS Amos 29<br>Click Finish to exit the wizard. | ). |
|                              | Start IBM SPSS Amos 29 now                                                                               |    |
|                              | < Back Finish Cancel                                                                                     |    |

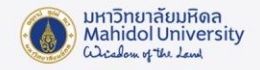

9. After clicking Finish, the program will display a License Validation window indicating

that No valid license for Amos was found. Please click OK.

| nnamed project : Group number 1 : Input            | - | $\times$ |
|----------------------------------------------------|---|----------|
| File Edit View Diagram Analyze Tools Plugins Help  |   |          |
|                                                    |   |          |
| Group number 1                                     |   |          |
|                                                    |   |          |
| XX: Default model                                  |   |          |
|                                                    |   |          |
| License Validation X                               |   |          |
| No walid license for Amer was found (1.18)         |   |          |
| Unstandardized estimates<br>Standardized estimates |   |          |
| СК ОК                                              |   |          |
|                                                    |   |          |
|                                                    |   |          |
|                                                    |   |          |
|                                                    |   |          |
| Ex01-a                                             |   |          |
| Ex02                                               |   |          |
| Ex03                                               |   |          |
| EvOA                                               |   |          |

10. Navigate to the File location path for Amos C:\ProgramData\Microsoft\Windows\Start Menu\Programs\IBM SPSS Amos\IBM SPSS Amos 29, in the image below, double-click IBM SPSS Amos 29 License Authorization Wizard, and click Yes.

| ► > This PC > | This PC > Windows-SSD (C:) > ProgramData > Microsoft > Windows > Start Menu > Programs > IBM SPSS Amos > IBM SPSS Amos 29 |                                                 |                   |          |      |  |  |
|---------------|----------------------------------------------------------------------------------------------------|-------------------------------------------------|-------------------|----------|------|--|--|
| Personal      |                                                                                                    | Name                                            | Date modified     | Туре     | Size |  |  |
|               | -1                                                                                                    | 式 IBM SPSS Amos 29 Commuter License             | 2/14/2023 2:49 PM | Shortcut | 3 KB |  |  |
|               | *                                                                                                    | 🖧 IBM SPSS Amos 29 File Manager                 | 2/14/2023 2:49 PM | Shortcut | 3 KB |  |  |
|               | *                                                                                                    | 뤎 IBM SPSS Amos 29 Graphics                     | 2/14/2023 2:49 PM | Shortcut | 3 KB |  |  |
|               | *                                                                                                    | 🏂 IBM SPSS Amos 29 Language                     | 2/14/2023 2:49 PM | Shortcut | 3 KB |  |  |
|               | *                                                                                                    | 式 IBM SPSS Amos 29 License Authorization Wizard | 2/14/2023 2:49 PM | Shortcut | 3 KB |  |  |
|               | *                                                                                                    | 🐴 IBM SPSS Amos 29 Program Editor               | 2/14/2023 2:49 PM | Shortcut | 3 KB |  |  |
|               | *                                                                                                    | 🏂 IBM SPSS Amos 29 Seed Manager                 | 2/14/2023 2:49 PM | Shortcut | 3 KB |  |  |
| 1             | - 1                                                                                                    | 🏂 IBM SPSS Amos 29 Stan IDE                     | 2/14/2023 2:49 PM | Shortcut | 3 KB |  |  |
|               | - 1                                                                                                    | 🏂 IBM SPSS Amos 29 Text Output                  | 2/14/2023 2:49 PM | Shortcut | 3 KB |  |  |
|               | - 1                                                                                                    | 🖧 IBM SPSS Amos 29 View Data                    | 2/14/2023 2:49 PM | Shortcut | 3 KB |  |  |

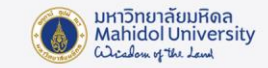

11. The IBM SPSS Amos 29 Licensing window will appear. Click Next.

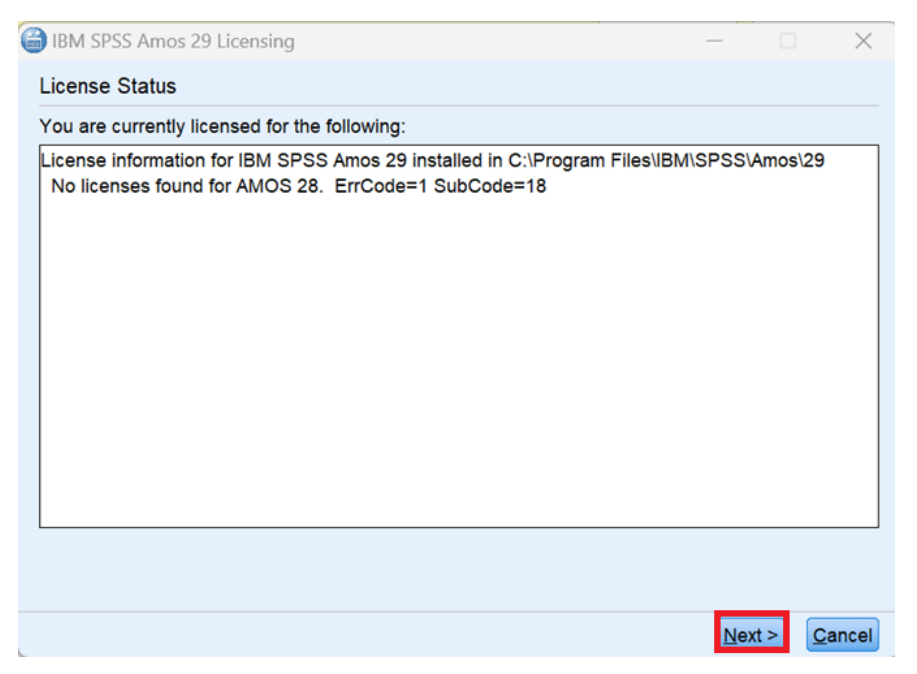

12. The Product Authorization window will appear. Select Concurrent user license and

click Next.

| BBM SPSS Amos 29 Licensing                                                                                                    | -      |     | ×   |
|----------------------------------------------------------------------------------------------------|--------|-----|-----|
| Product Authorization                                                                                                    |        |     |     |
| Select one of the following:                                                                                                    |        |     |     |
| Authorized user license (I purchased a single copy of the product).<br>You will be asked to enter the authorization code(s) or license code(s) that you received from IBM. |        |     |     |
| Example Codes                                                                                                    |        |     | _   |
| Concurrent user license (My organization purchased the product and my administrator gave me a computer name or<br>IP address).                                             |        |     |     |
| Lock Code for this machine is: 4-299E4                                                                                                    |        |     |     |
| What is a Lock Code?                                                                                                    |        |     |     |
|                                                                                                    |        |     |     |
|                                                                                                    |        |     |     |
|                                                                                                    |        |     |     |
|                                                                                                    |        |     |     |
|                                                                                                    |        |     |     |
|                                                                                                    |        |     |     |
|                                                                                                    |        |     |     |
|                                                                                                    |        |     |     |
| < <u>B</u> ack                                                                                                    | Next > | Can | cel |

13. Enter the server name as **spss-mu.mahidol** and click Next.

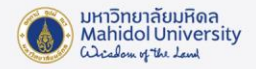

Note: Users must connect to Mahidol University's network by either connecting via

VPN or using the university's network directly.

| IBM SPSS Amos 29 Licensin                             | ng                                        |                     |                 | -              |        | ×              |
|-------------------------------------------------------|-------------------------------------------|---------------------|-----------------|----------------|--------|----------------|
| License Manager                                       |                                           |                     |                 |                |        |                |
| You have selected to run IE manager server name or IF | M SPSS Amos 29 with liv<br>address below: | censes from a licer | nse manager sen | ver. Enter the | licens | e              |
| License manager server nar                            | ne or IP address:                         |                     |                 |                |        |                |
| spss-mu.mahidol                                       | Ţ                                         |                     |                 |                |        |                |
|                                                       |                                           |                     |                 |                |        |                |
|                                                       |                                           |                     | < <u>F</u>      | Back Next      | t >    | <u>C</u> ancel |

14. Once installation is successful click Finish.

| IBM SPSS Amos 29 Licensing                                                                                                    | -        |     | ×     |
|----------------------------------------------------------------------------------------------------|----------|-----|-------|
| Licensing Completed                                                                                                    |          |     |       |
| Your license is effective the next time you start your product.                                                                                                    |          |     |       |
| License information for IBM SPSS Amos 29 installed in C:\Program Files\IBM\SPSS\Amos\29<br>Feature 9005 - AMOS:<br>Network license for version 29.0<br>Expires on: 31-Oct-2025<br>Max. simultaneous users: 100 |          |     |       |
| C₂                                                                                                    |          |     |       |
|                                                                                                    |          |     |       |
|                                                                                                    |          |     |       |
| < <u>B</u> at                                                                                                    | ck Einis | h C | ancel |

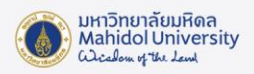

15. The installation of IBM SPSS Amos is complete. You can now access the program as

needed via IBM SPSS Amos 29 Graphics

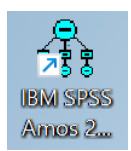